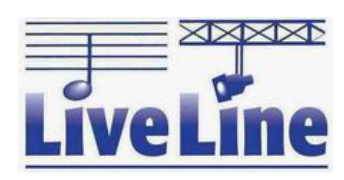

# *Junior'2001*

# DMX Lighting Controller [User Manual]

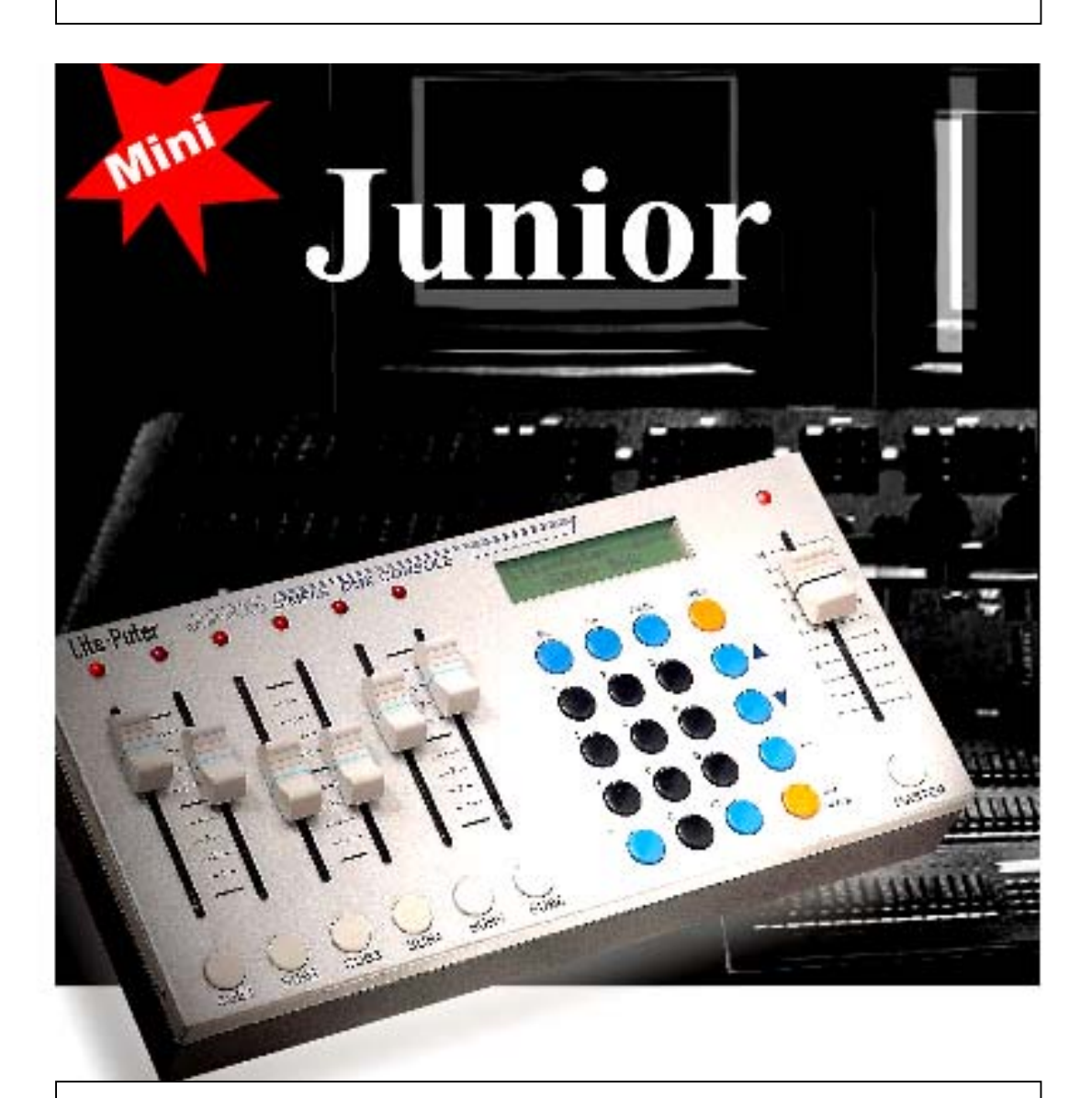

## Lite-Puter Enterprise Co., Ltd.

Website: www.liteputer.com.tw E-mail: litecom@ms2.hinet.net

> Lite-Puter JUNIOR [EUM-C]

#### Index **JUNIOR Introduction** Chapter I Features 2 1-1 1-2 1-5 1-6 Chapter II **Device Introduction** 2-1 2-2 2-3 **Chapter III Operations and Setting** 3-1 Channel Value Setting Individual channel value setting......7 3-1-2 3-2 Scenes Setting 3-2-2 Save scenes to SCENE1 ~ SCENE40 ......11 3-2-3 Call out by SUB1 ~ SUB6......12 3-2-4 Call out by SCENE1 ~ SCENE40......13 3-2-5 Amend the data in SCENE ......13 Clear the output of SCENE......14 3-2-6 3-3 Chase 3-3-1 Channel chase setting ......15 3-3-2 Change the start channel of channel chase......16 3-3-3 3-4 Auto Fade 3-4-1 Auto Fade of constant channels ......21 3-4-2

### Chapter I JUNIOR Introduction

#### 1-1 Features

- Small and light.
- Control 512 channels.
- Can save 46 sets scens: 40 sets + 6 sets(hot keys) •
- 6 sets "hot keys" design. The users can save the most often used scenes to the hot keys and call the scenes out quickly during performances.
- The inner battery can work for 3 hours without external power input.
- Can do simultaneous signal output with another console.

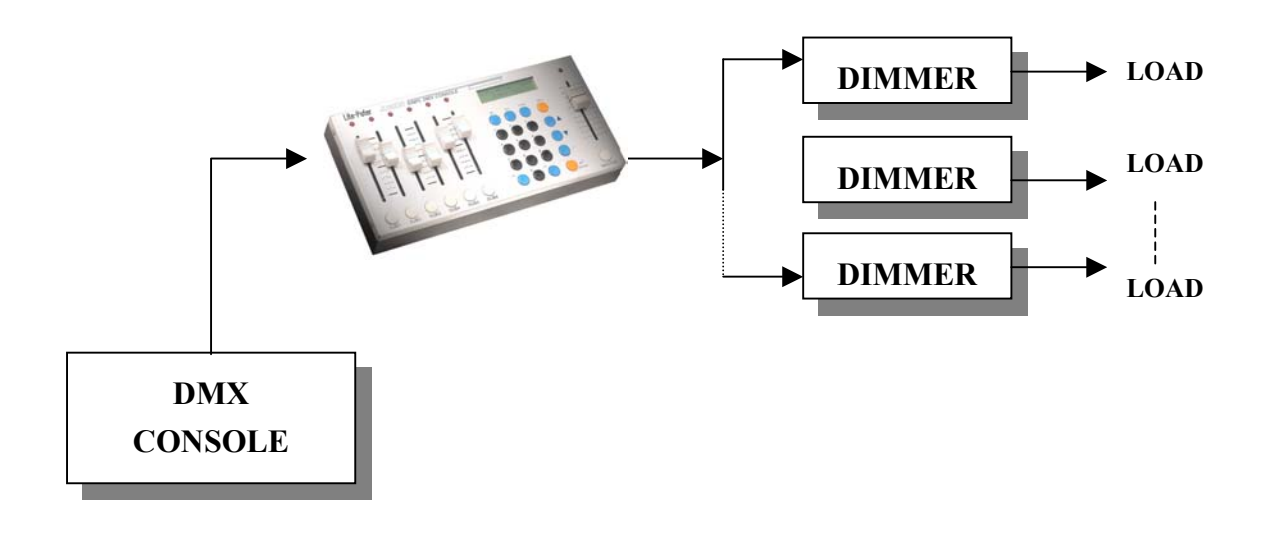

#### **1-2 Specifications**

- Power supply
- DC 15V / 1A
- DMX signal input / output DMX512 / 1990
- DMX signal connector
   Dimensions
   Z62(L) x 1
  - 262(L) x 132(W) x 45(H)mm
- Weight
- 3 Kg
- CE Certificate
- ET87S-09-058

#### 1-3 Power on

- There is DC POWER JACK on the rear panel providing the users to use 15V/1A DC power input.
- Please make sure the switcher on the control panel is "ON" when the DC power inputs.
- DC POWER JACK: Inside 『negative pole』, outside 『positive pole』 。

### 1-4 LCD power-saving device

To make the inner battery work longer, the LCD light will get dark if the users don't do any operation for 8 seconds. The LCD light will light up again when the users press or push any key or fader.

#### 1-5 Auto setting memorizing

The machine will auto memorize all the setting before switching off.

#### 1-6 Notice

- 1. Please fill the battery for 4 hours before using this machine the first time.
- 2. The data will be lost if the machine is not turned on for 7 days.

### Chapter II Device Introduction

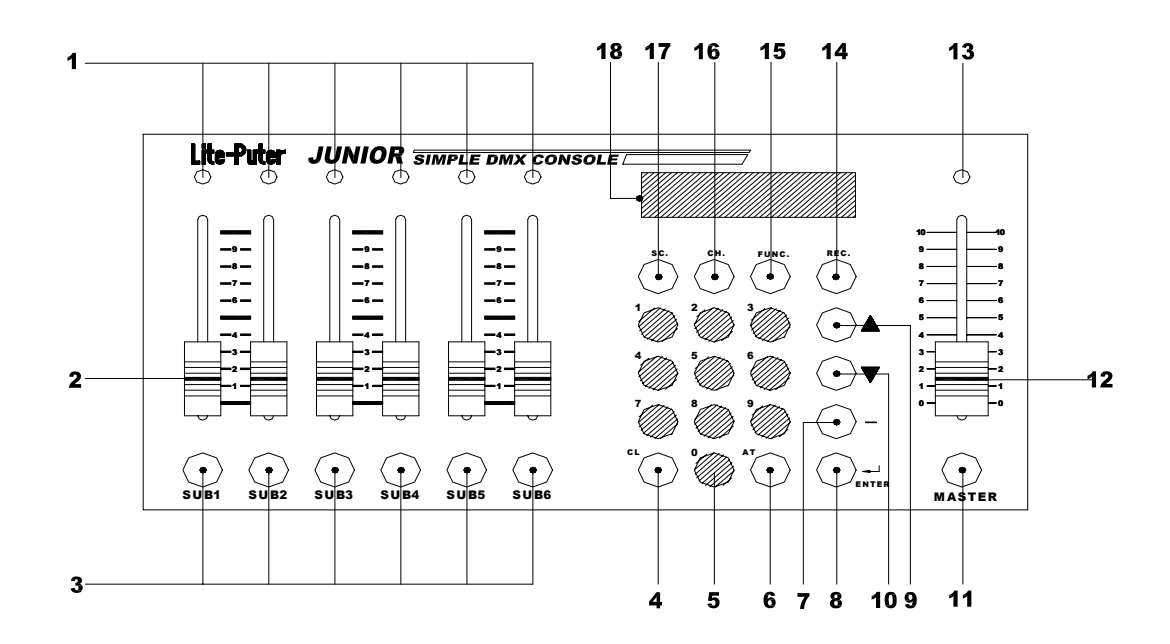

### 2-1 Control panel functions

| 1  | LED    | Indicating executing channel or scene.                                                | 2 FADER<br>VR   | Adjust the channel value<br>Call out SUB scenes<br>Chase                              |
|----|--------|---------------------------------------------------------------------------------------|-----------------|---------------------------------------------------------------------------------------|
| 3  | SUB    | Set/ call out the SUB scenes by these hot keys                                        | 4 CL            | Clear                                                                                 |
| 5  | 0-9    | Number keys / Letter keys                                                             | 6 AT            | Indicator for channel value                                                           |
| 7  |        | Connecting key for one channel to another channel.                                    | 8 ENTER         | Confirm key                                                                           |
| 9  |        | <ul> <li>Choose functions</li> <li>Set channel</li> <li>Adjust chase speed</li> </ul> | 10 🔻            | <ul> <li>Choose functions</li> <li>Set channel</li> <li>Adjust chase speed</li> </ul> |
| 11 | MASTER | Master dimming key                                                                    | 12 MASTER<br>VR | Master fader for dimming value                                                        |
| 13 | LED    | Indicator of master dimming                                                           | 14 REC          | key for recording scenes                                                              |
| 15 | FUNC   | Display all functions                                                                 | 16 CH           | Channel setting                                                                       |
| 17 | SC     | Call out scenes                                                                       | 18 LCD          | Display                                                                               |

### 2-2 Rear panel functions

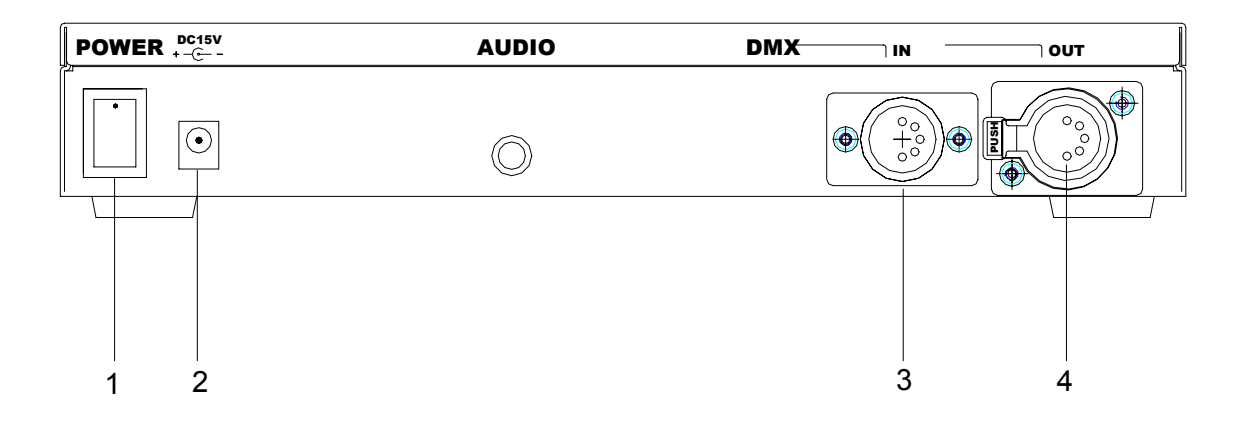

- 1) Power on / off
- 2) Power input 15V,1A
- 3) DMX signal connector: DMX IN
- 4) DMX signal connector: DMX OUT

### 2-3 Dimensions unit: mm

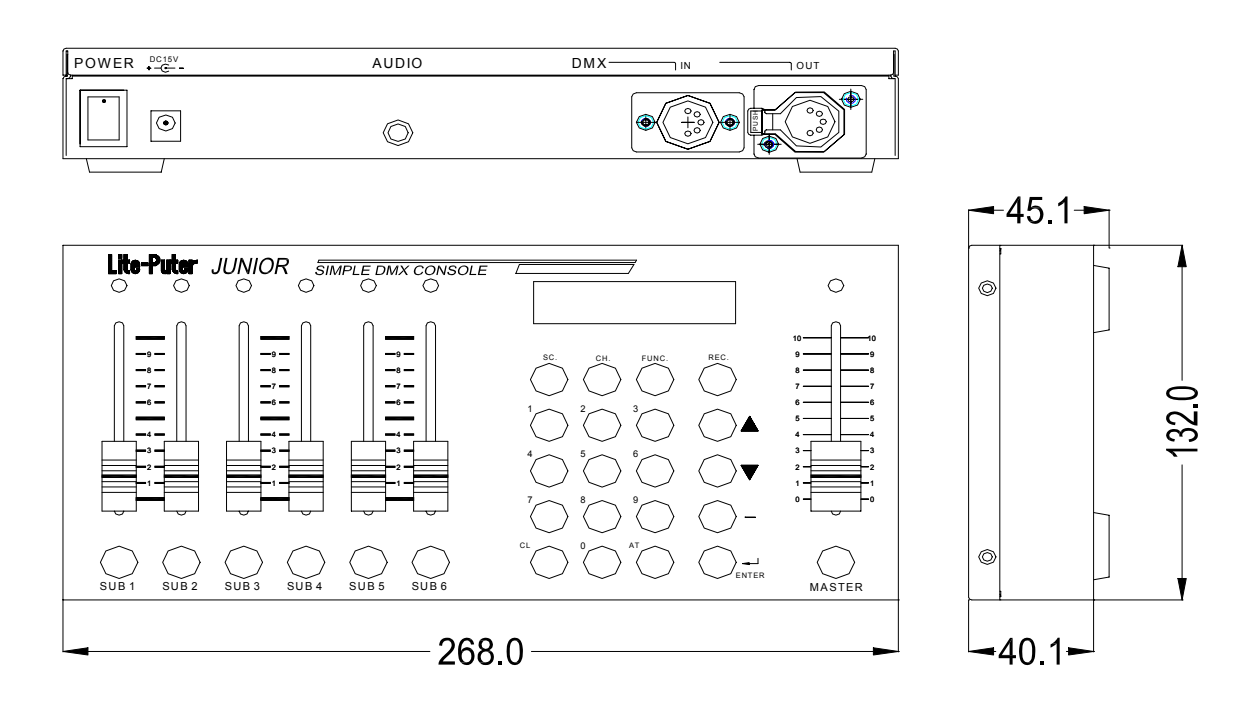

### Chapter 3 Opertaion & Setting

### **%** Must DO before all the setting:

Turn on the switch on the rear panel, and then push **[MASTER VR]** to the top -100%. **(MASTER VR affects the output value of all channels**)

### 3-1 Channel value setting

### 3-1-1 Set the start channel

STEP-1 : Press **[FUNC]** key , and LCD will display,

→CH SETTING SUB MASTER

**STEP-2**: Press **[ENTER]** key , and LCD will display,

 CH.SET
 1 - - - 6

 CH 1 - - - - =
 0%

 In CHANNEL SETTING mode, each

 VR controls different channels

STEP-3 : Use **[▲]** · **[▼]** keys to choose desired channel.

| CH.SET 2 7           | Press [ ] once, and VR-1 |  |
|----------------------|--------------------------|--|
| СН 2————= <u>0</u> % | corresponds to CH-2.     |  |

STEP-4: Push [VR-1] for direct output to CH-2; mean while LCD will show the output value.

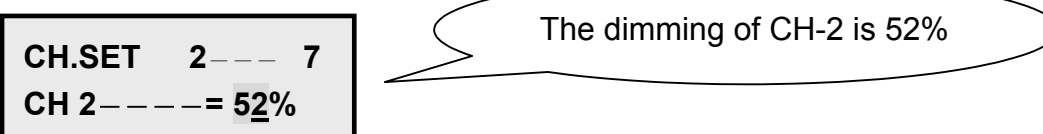

STEP-5 : In this example, start channel is CH.2. Please do the steps above to change the start channel.

### 3-1-2 Output setting of individual channel

#### In this example, the start channel is CH-1.

**STEP-1** : Press **[FUNC]** key <sup>,</sup> and the LCD will display,

| →сн | SETTING |
|-----|---------|
| SUB | MASTER  |

STEP-2 : Press [ENTER] key.

| CH.SET | 1 | - 6        |  |
|--------|---|------------|--|
| CH 1   | = | <u>0</u> % |  |

In CHANNEL SETTING mode, each VR controls different channels.

STEP-3 : Push **[VR-1]** for direct output to CH-1; meantime the LCD will show the output value.

|                        | . /              |                                 |  |
|------------------------|------------------|---------------------------------|--|
|                        | $\left( \right)$ | The value 52% means the current |  |
| CH.SEI 1 6             |                  | and exact VR position.          |  |
| CH 1––––= 5 <u>2</u> % |                  |                                 |  |

STEP-4 : Then push 【VR-2】.

CH.SET 1--- 6 CH 2----= 2<u>5</u>%

STEP-5 : Please repeat the above steps to set the output value of CH-3 to CH-6.

### 3-1-3 Output setting of constant channels

#### EX.: How to set the output value to 50% from CH-5 to CH-20 at one time?

STEP-1 : Press [CH] key then the vernier will go to CH

CH.SET 1--- 6 CH<u>1</u>----= 0%

STEP-2 : Use number keys **[0...9]** to enter the first channel.

CH.SET 1\_\_\_\_6 CH<u>5</u>\_\_\_\_= 0%

STEP-3 : Press [-] key, then the users can enter the last channel.

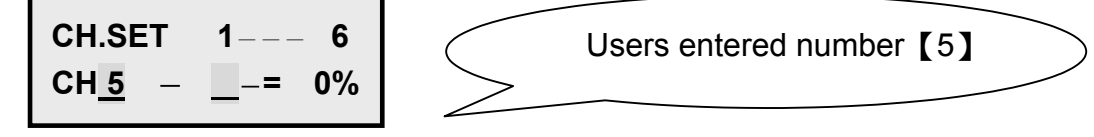

STEP-4 : Use number keys **[0...9]** to enter the last channel.

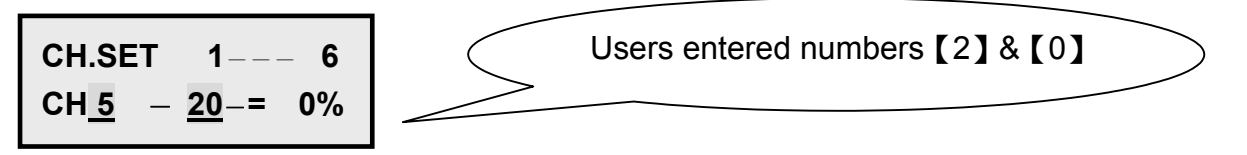

STEP-5 : Press **[AT]** key and the vernier will go the the output value.

STEP-6 : Use number keys **[0...9]** to enter the desired output value.

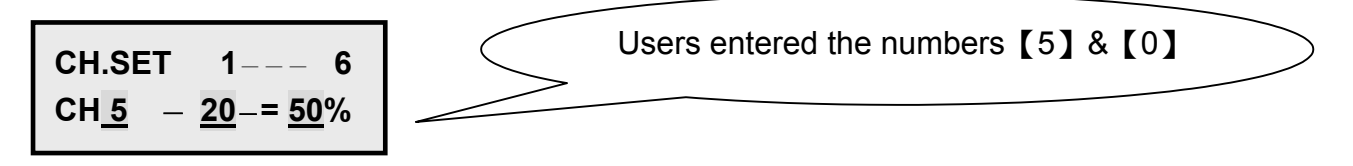

P.S. Users can also push [VR-1] to 50% for a prompt output.

STEP-7 : Press **[ENTER]** key to output the value of CH5 ~ CH20.

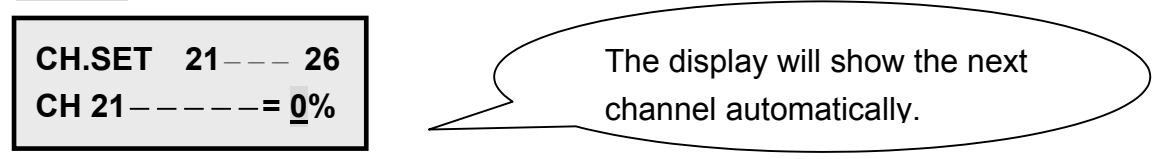

STEP-8 : Please do as above steps to finish the setting of other constant channels.

### 3-1-4 Clear the setting of all channels

2 options:

(1). Press **[CL] + [CH]** at the same time to clear the value setting of all channels.

(2). Push **[MASTER VR]** to the bottom then press the **[MASTER]** key.

### 3-2 Scenes setting

2 setting options for memorizing 46 sets scenes in Junior:

- (1). Setting with function key [SC] : Can set to 40sets
- (2). Setting with hot key [SUB 1 ~ SUB 6] : Can set to 6sets Users can memorize the most often used scenes to the 6 hot keys for quick call-out.

### 3-2-1 Save scenes to SUB1 ~ SUB6

STEP-1 : Follow the steps in chapter 3-1-2/ 3-1-3 to set the channels values. In chapter 3-1-3, we have set the value of CH5 ~ CH20 as 50%, now we keep this example for the following operation.

STEP-2 : Press **[REC]** key and the LCD will display,

RECORD TO SC \_\_\_\_ KEYIN SC 1 ... 40

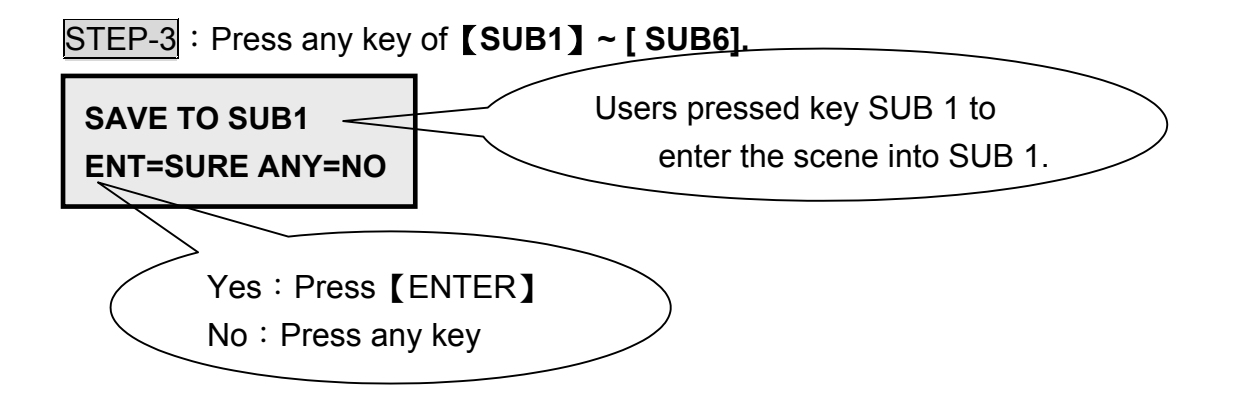

STEP-4 : Press **[ENTER]** key to save 1 set scene into SUB 1.

### 3-2-2 Save scenes to SCENE 1 ~ SCENE 40

**STEP-1** : Follow the steps in chapter 3-1-2/3-1-3 to set the channels values. In chapter 3-1-3, we have set the value of CH5 ~ CH20 as 50%, now we keep this example for the following operation.

STEP-2 : Press **[REC]** key and the LCD will display,

### RECORD TO SC \_\_\_\_ KEYIN SC 1 ... 40

STEP-3 : Use number keys **[0...9]** to enter the desired scene number.

| RECORD TO SC <u>5</u> | Users entered [5] to save the |
|-----------------------|-------------------------------|
| KEYIN SC 1 40         | channels values into Scene 5. |

If there is already data in Scene 5, the LCD will display as below,

If there is no data in Scene 5, then the LCD will display,

Name: \_\_\_\_ Keyin ENGLISH.

STEP-4 : Use number keys **[0...9]** to enter a scene name.

| Name: XY       | Users can name Scene 5 with 9 |  |
|----------------|-------------------------------|--|
| Keyin ENGLISH. | English letters at most.      |  |

| 1 | Α | В | С | 2 | D             | Е | F | 3 | G | н | Ι |
|---|---|---|---|---|---------------|---|---|---|---|---|---|
| 4 | J | κ | L | 5 | Μ             | Ν | ο | 6 | Р | Q | R |
| 7 | S | Т | U | 8 | V             | W | X | 9 | = | Υ | Ζ |
|   |   |   |   | 0 | Change/ Blank |   |   |   |   |   |   |

STEP-5 : Press **[ENTER]** key to conform.

### 3-2-3 Call out scenes saved in SUB1 ~ SUB6

STEP-1 : Press **[FUNC]** key, and the LCD will display,

→CH SETTING SUB MASTER

STEP-2 : Press 【▼】 key and the arrow will point to the next line,

CH SETTING →SUB MASTER

STEP-3 : Press **[ENTER]** key to execute the output of SUB1 ~ SUB6.

SUB MASTER 1--6 LITE-PUTER CORP.

Press any hot key of [SUB1] ~ [SUB6], then the data in SUB1 ~ SUB6 will output 100%.

| LOAD SUBSCENE 1 | Users keep on pressing | [SUB1] key |
|-----------------|------------------------|------------|
| -               |                        |            |

Push [VR1 ~VR6], then the data will output 0--100%.

| SUB MASTER 16 | Users push <b>[VR1]</b> to the 30%. |  |
|---------------|-------------------------------------|--|
| SUB1 = 30%    |                                     |  |

### 3-2-4 Call out scenes saved in SCENE 1 ~ SCENE 40

After doing the [STEP-3] above, please follow next step below :

#### STEP-4 : Press **[SC]** key

LOAD SCENE \_\_\_\_\_ KEYIN SC 1 ... 40

STEP-4 : Use number keys **[0...9]** to enter the number of the desired scene.

| LOAD SCENE <u>5</u> | Users entered [5] . The LCD will also show     |  |
|---------------------|------------------------------------------------|--|
| XY                  | the scene name, but if the users didn't give a |  |
|                     | name, the second line will be blank.           |  |

STEP-4 : Press **[ENTER]** key to confirm.

SUB MASTER 1--6 LITE-PUTER CORP.

- 1.) Push MASTER VR to 100% and SUB 1 VR to 50%, then the total output value of Scene 1 is 50%.
- 2.) Push MASTER VR to 50% and SUB 1 VR to 50%, then the total output value of Scene 1 is 25%.

### 3-2-5 Amend the Scenes' data

Following the last example: the channels values of Scene 5 is [CH5 ~ CH20 = 50%]

STEP-1 : Call out the desired scene. (Please refer to [3-2-3] & [3-2-4]).

STEP-2 : Press [CH] key.

CHANNEL MODIFY CH <u>1</u>----= 0%

STEP-3 : Use number keys **[0...9]** or **[**▲ **、 ▼]** keys to select the desired channel.

CHANNEL MODIFY CH <u>5</u>----= 50%

STEP-4 : Press **[AT]** key to change the vernier position to the channel value.

| CHANNEL M | ODIFY          |
|-----------|----------------|
| CH 5      | = 5 <u>0</u> % |

STEP-5 : Use number keys **[0...9]** to enter the new output value.

CHANNEL MODIFY CH 1----= 6<u>0</u>%

Users entered 【6】,【0】

STEP-6 : Press **[ENTER]** key to save the new data.

SUB MASTER 1--6 LITE-PUTER CORP.

Now the data in Scene5 is [ CH6 = 60% , CH7-CH20=50%]

P.S. If users wish to adjust the value of other channels in the same scene, please repeat this function from the first step.

### 3-2-6 Clear the scenes' output

2 options:

- (1). Press **[CL] + [SC]** at the same time to clear all the values.
- (2). Pull **[MASTER VR]** to the bottom and press the **[MASTER]** key.

#### 3-3 Chaser

#### 3-3-1 Channel chaser setting

Chaser speed : 0.1sec. -1 min.

There are 21 chaser spped for option: 0.1s, 0.3s, 0.5s, 0.6s, 0.7s, 0.8s, 1s, 2s, 3s, 4s, 5s, 6s, 7s, 8s, 9s, 10s, 20s, 30s, 40s, 50s, 1min.

STEP-1 : Press [FUNC] key

→CH SETTING SUB MASTER

STEP-2 : Press 【▼】 key twice.

CH SETTING →CHANNEL CHASE

STEP-3 : Press [ENTER] key.

CH CHASE <u>1</u>- 6 MAS.=100% 0.5sec

MAS. is the abbreviation of MASTER

STEP-4 : Use number keys **[0...9]** or **[**▲ **、 ▼]** keys to set the start channel.

CH CHASE <u>1</u>- 6 MAS.=100% 0.5sec

STEP-5 : Press **[ENTER]** key and the vernier will move to the next line.

CH CHASE 1- 6 MAS.=100% 0.<u>5</u>sec STEP-6 : Use [ ] or [ V ] key to select the speed.

CH CHASE 1- 6 MAS.=100% <u>1</u>sec Users selected 1sec..

STEP-7 : Push **[VR1] ~ [VR6]** to desired level, and chaser will run from CH1 ~ CH6 automatically.

### 3-3-2 Change the start channel of chaser

**STEP-8** : If the users want to change the start channel, such as to set the chaser starts from CH7, press **[ENTER]** key and the vernier will move to the channel setting position in the first line.

CH CHASE 1- 6 MAS.=100% 1sec

STEP-9 : Press [7] and the LCD will display :

CH CHASE <u>7</u>- 12 MAS.=100% 1sec

**STEP-10** : Press **[ENTER]** and the vernier will move to the chaser speed setting in the second line.

CH CHASE 7- 12 MAS.=100% <u>1</u>sec

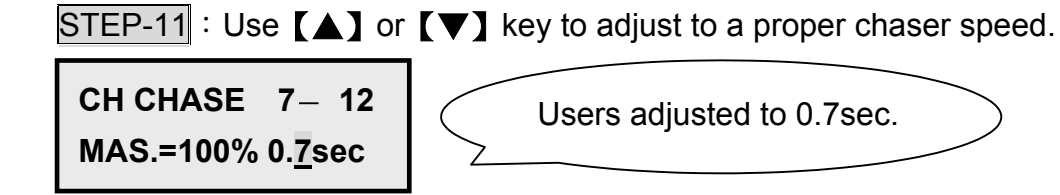

STEP-12 : Push **[VR1]** ~ **[VR6]** to desired level, and the chaser will run from VR1 ~ VR6.

### 3-3-3 Setting of Chaser + Scene

'Channel chaser' can be executed with one Scene(as back), and the users can change the output value by using **[MASTER**-VR].

STEP-8 : After executing a chaser, press **[SC]** key to call out one scene :

| LOAD  | SCENE   |
|-------|---------|
| KEYIN | SC 1 40 |

STEP-9 : Use number keys **[0...9]** to enter scene number.

LOAD SCENE <u>3</u> KEYIN SC 1 ... 40

Users pressed [3].

STEP-10 : Press **[ENTER]** key to confirm.

CH CHASE 1- 6 MAS.=100% <u>1</u>sec

- 1. When the value of one channel is lower than the value of the back scene, the output will be the higher one.
- 2. Press [SUB] key and the corresponding channel will output 100%.
- 3. After escaping from chaser mode, the chaser speed will be memorized automatically.

### 3-3-4 Chase Fader

STEP-1 : Press [FUNC] key.

| →сн | SETTING |
|-----|---------|
| SUB | MASTER  |

STEP-2 : Press 【▼】 key 5 times.

AUTO FADE →CHASE FADE

STEP-3 : Press [ENTER]

| → FADE | OFF |  |
|--------|-----|--|
| FADE   | ON  |  |

STEP-4 : Press 【▼】

| FADE               | OFF |
|--------------------|-----|
| $\rightarrow$ FADE | ON  |

STEP-5 : Press [ENTER]

CH CHASE 1- 6 MAS.=100% <u>1</u>sec

STEP-6 : Push [VR1 ~ VR6] to the desired value then the chaser from CH-1 to CH-6 will be fade mode.

CH CHASE 1- 6 MAS.=100% <u>1</u>sec

### 3-3-5 SUB Chaser

STEP-1 : Press [FUNC] key.

| →сн | SETTING |
|-----|---------|
| SUB | MASTER  |

STEP-2 : Press 【▼】 three times.

CHANNEL CHASE →SUB CHASE

STEP-3 : Press [ENTER] key.

→CHASE 1– 6 CHASE 3– 6

STEP-4 ∶ Press 【▼】 key.

CHASE 1− 6 →CHASE 3− 6 'Arrow' will move to the second line.

STEP-4 : Press **[ENTER]** key.

SUB CHASE 3-6 MAS.=100% <u>1</u>sec

STEP-5 : Use [ ] or [ V ] key to adjust the chaser speed.

| SUB  | CHASE | 3-6          |
|------|-------|--------------|
| MAS. | =100% | <u>1</u> sec |

STEP-6 : Push [VR1 ~ VR6] to desired value to adjust the output . In this setting, users execute the chase with VR3 –VR6 and control the dimming value of the

pre-set scene with VR1, VR2.

Note: At [STEP-3], if the arrow points to the first line (refer to the display below), then all VR-1 – VR6 operate as the chase.

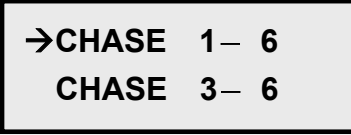

Note: The VR positions must be over 5% to execute the corresponding channels joining the chase.

### 3-4 Auto Fade

### 3-4-1 Auto fade of individual channel

STEP-1 : Press [FUNC] key.

→CH SETTING SUB MASTER

STEP-2 : Press 【▼】 key four times

SUB CHASE... →AUTO FADE ...

STEP-3 : Press [ENTER] key and now CH1 will do Auto Fade.

 AUTO FADE 3sec
 This is a changeable value, which

 CH 1 ---->30%
 shows the current fade value.

**STEP-4** : Use [ ] or [ V ] key to change the channel and AUTO FADE will execute automatically; or to use number keys [ 0--9 ] to enter the channel number then press **[ENTER]** key to execute the auto fade.

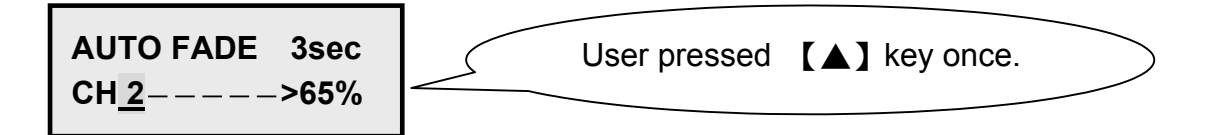

STEP-5 : Press **[ENTER]** key and the vernier will move to the time setting position.

AUTO FADE <u>3</u>sec CH 2**————**>65%

STEP-6 : Use **[**▲**]** or **[**▼**]** key to adjust the AUTO FADE time.

| AUTO FADE <u>20</u> sec~ |                                       |           |
|--------------------------|---------------------------------------|-----------|
| CH 2>65%                 | User adjusted the time to 20 seconds. | $\supset$ |

#### 3-4-2 Auto Fade of constant channels

STEP-7 : Press **[ENTER]** key after step 6.

AUTO FADE 20sec CH <u>2</u>---->65%

STEP-8 : Now if the users wish to set AUTO FADE from CH3 to CH8, press these three keys [3] [-] [8]

AUTO FADE 20sec CH <u>2</u>---->65%

STEP-9 : The the LCD will display as below,

AUTO FADE 20sec CH 3-- <u>8</u>-> 65%

STEP-12 : Then press **[ENTER]** key to execute the auto fade.

Auto Fade speed and Chase speed are separate system, so different speed is allowed.